Infor IHCM Infinium

# Payroll

Guide to Retrospective Pay

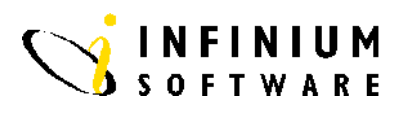

## Copyright © 2008 by Infinium® Software, Inc. and/or its affiliates.

All rights reserved. The word and design marks set forth herein are trademarks and/or registered trademarks of Infinium Software, Inc. and/or its affiliates. All rights reserved. All other trademarks listed herein are the property of their respective owners.

### Important Notices

The material contained in this publication (including any supplementary information) constitutes and contains confidential and proprietary information of Infinium Software, Inc.

By gaining access to the attached, you acknowledge and agree that the material (including any modification, translation or adaptation of the material) and all copyright, trade secrets and all other right, title and interest therein, are the sole property of Infinium Software, Inc. and that you shall not gain right, title or interest in the material (including any modification, translation or adaptation of the material) by virtue of your review thereof other than the non-exclusive right to use the material solely in connection with and the furtherance of your license and use of software made available to your company from Infinium Software, Inc. pursuant to a separate agreement ("Purpose").

In addition, by accessing the enclosed material, you acknowledge and agree that you are required to maintain such material in strict confidence and that your use of such material is limited to the Purpose described above.

Although Infinium Software, Inc. has taken due care to ensure that the material included in this publication is accurate and complete, Infinium Software, Inc. cannot warrant that the information contained in this publication is complete, does not contain typographical or other errors, or will meet your specific requirements. As such, Infinium Software, Inc. does not assume and hereby disclaims all liability, consequential or otherwise, for any loss or damage to any person or entity which is caused by or relates to errors or omissions in this publication (including any supplementary information), whether such errors or omissions result from negligence, accident or any other cause.

Publication Information Publication Date: June 2008 Document Number: 20080604130924

## **Table of Contents**

| Introduction                            | 1  |
|-----------------------------------------|----|
| Retrospective Pay Table                 | 4  |
| Print Transactions                      | 8  |
| Calculate Retro Pay                     | 9  |
| Close Retro Pay Transactions to Payroll | 10 |

## Introduction

### **Overview**

Retrospective (retro) pay processing provides automated calculation of retrospective pay increases, sometimes called backpay, payable to a group of employees as a result of a backdated pay agreement.

The system calculates the retro pay by looking at the actual amounts in income history that were earned during the period concerned, for the relevant incomes, and applying the appropriate percentage increases that have been defined in retro pay tables.

There are 3 main stages involved:

- Building the retro pay tables
- Calculation of the retro pay increase amounts by generating retro pay transactions
- Closing these retro transaction amounts to a payroll cycle so they can be paid

## **Retrospective Pay Tables**

The retrospective pay tables are used to define:

- The percentage increase that is to be applied to each job code/income amount combination in income history.
- The income code to be used to actually pay the retro payment in the pay cycle.
- The effective date of the increase and the factor to be used to prorate the increase for the first pay period, if the effective date falls in the middle of a pay period.
- The G/L method of expensing the retro pay.

The table allows different percentage increases by income code and by job code because many income types in Infinium PY, such as overtime incomes, derive their rates from payroll rate 1 to 3 on the employee payroll master record. Since these rates usually change as a result of promotion, this means that the same income code in history for an employee can have different originating rates, dependent on the employee's job code at the time. For retro pay calculations, therefore, the system needs to be able to potentially apply different percentage increases to each.

An Agreement code is also part of the retro pay table so that the job codes affected by a particular union negotiated agreement can be grouped together under this agreement code.

### **Calculation of Amounts**

This is a batch run that processes all employees who worked in job codes covered by the selected agreement code and reads through their income history and for the affected income codes, that is, those with retro table entries, calculates the retro pay amounts using the percentage increase values. Any retro increase amounts are created as records in a retro pay transactions file.

### **Print Retro Pay Transactions**

When these retro pay transcations have been created, a print program then prints a report of these transactions in employee name order within payroll cycle.

### **Review Retro Transactions**

The retro pay transactions report can be reviewed to ensure the retro pay is correct and if the table values need adjustment, the calculations can be rerun.

## Modeling

This process can also be used for pay modeling during union negotiations to project pay cost increases.

## **Close to Payroll Cycle**

When the retro pay transactions have been reviewed and approved for payment, they can then be interfaced or closed into the payroll cycle as employee incomes via a batch close process. The employee income codes created will be those which were defined in the retro pay table. In this way it is possible to have special retro incomes so they can appear separately on the payslip.

## **Employees Who Have Left**

When you close the retro pay to a cycle you can include, or exclude, or process only, employees who left during the period covered by the retro agreement. In this way if your company has a policy of paying retro pay to employees who have left. These can be processed and printed out separately, for example, so that manual checks can be written.

## **Retrospective Pay Table**

### **Overview**

This function can be used to define the following control information relating to a retrospective pay calculation:

- The percentage increase that is to be applied to each job code/income amount combination in income history.
- The income code to be used to actually pay the retro payment in the pay cycle.
- The effective date of the increase and the factor to be used to prorate the increase for the first pay period, if the effective date falls in the middle of a pay period.
- The G/L method of expensing the retro pay.

The table allows different percentage increases by income code and by job code because many income types in Infinium PY, such as overtime incomes, derive their rates from payroll rate 1 to 3 on the employee payroll master record. Since these rates usually change as a result of promotion, this means that the same income code in history for an employee can have different originating rates, dependent on the employee's job code at the time. For retro pay calculations, therefore, the system needs to be able to potentially apply different percentage increases to each.

An Agreement code is also part of the retro pay table so that the job codes affected by a particular union negotiated agreement can be grouped together under this agreement code.

| Screen 1        | 7/12/94 17:03:12 Update Retrospective Pay Tables PYGRBM10 PYDRBM10             |
|-----------------|--------------------------------------------------------------------------------|
|                 | Type selections, press Enter.                                                  |
|                 | Employer <u>111</u> + Software 2000 Limited<br>Agreement <u>ANN</u> +          |
|                 | Job Code <u>*ALL</u> + (*ALL for job codes)                                    |
|                 |                                                                                |
|                 |                                                                                |
|                 |                                                                                |
|                 |                                                                                |
|                 |                                                                                |
|                 |                                                                                |
|                 | F3=Exit F4=Prompt F10=QuikAccess F12=Cancel F16=Effective date/Factor          |
| Key Information | The Agreement code should be established via Update Employer Codes,            |
|                 | using code type AGR.                                                           |
|                 | When you first build the table, you must type the <i>Employer</i> and          |
|                 | Agreement codes and press F16 to enter more information about the pay          |
|                 | agreement. The following screen is displayed.                                  |
|                 |                                                                                |
| Screen 2        | 7/12/94 17:06:10 Update Retro Pay Effective Date PVGRBM10 PVDRBM10             |
|                 | Employer : 111 Software 2000 Limited<br>Agreement : ANN                        |
|                 | Type selections, press Enter.                                                  |
|                 | Effective Date <u>010994</u><br>First Period Factor                            |
|                 | G/L Expense Method <u>1</u> (1/2)<br>G/L Account Mask                          |
|                 |                                                                                |
|                 |                                                                                |
|                 |                                                                                |
|                 |                                                                                |
|                 | E3=Evit E10=OuikAccess E12=Cancel                                              |
|                 |                                                                                |
|                 |                                                                                |
| Key Information | Type the <i>Effective Date</i> of the pay agreement or award. This is the date |
|                 | from which an retrospective calculations will be based.                        |
|                 | <i>First period factor</i> is an optional field which is only needed if the    |
|                 | effective date of the increase fell in the middle of a pay period. If this is  |
|                 | the case, then you can enter in a percentage factor to be used to prorate      |
|                 | the first period increase. For example, on a 5 day Monday to Friday            |
|                 | 5% would normally yield a retro pay amount of £25 However if the               |
|                 | effective date was from Wednesday, then for this first period you could        |

specify a first period factor of 60%, that is, 3/5ths. In this case the retro amount would then be prorated to £15

*G/L Expense Method*, this field is used to indicate how the retro payment is to be expensed.

- Method 1, expense through the normal payroll mechanism. Use this method if you want the retro pay expensed to the employees current levels and so on
- Method 2, take the account number characters from the original G/L number on the income history record on which the retro payment is based, that match the mask set up in the next field, G/L account mask. This method provides a way to have the retro pay expensed to the historical cost centres and/or levels.

If you press Enter from Screen 1, you are presented with Screen 3 as detailed below.

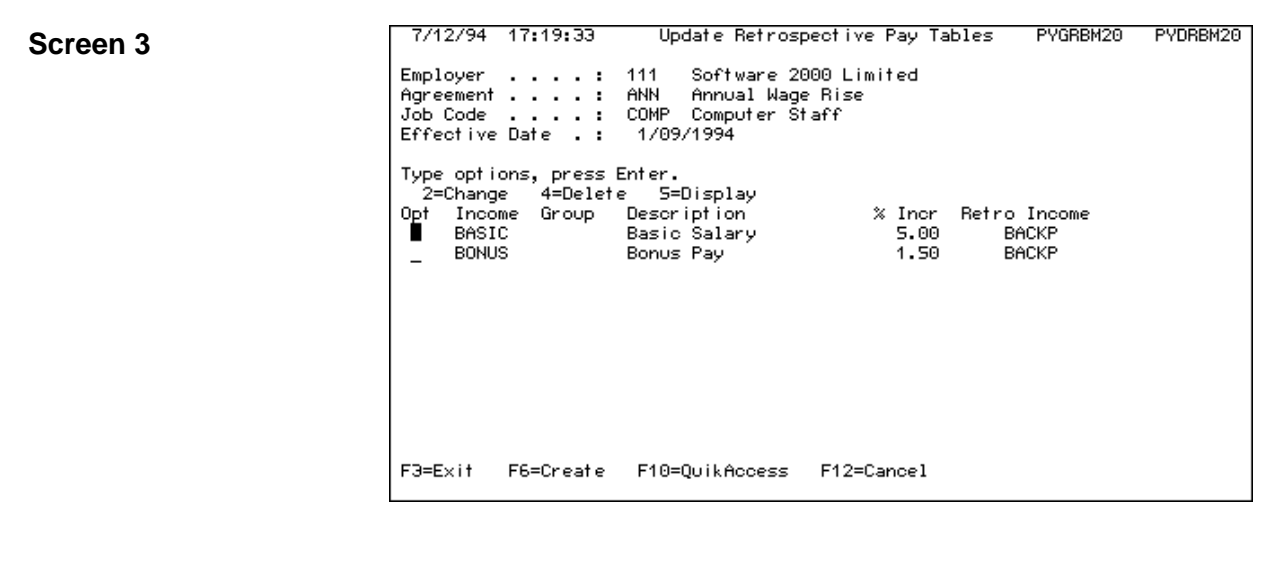

Key Information This scree

This screen displays all existing retro table entries for this job code. Type  $\boxed{F6}$  to create or option 2 to change.

Screen 4 will be presented.

```
7/12/94 17:22:33
                      Update Retrospective Pay Tables
                                                          PYGBBM30
                                                                    PYDBBM30
                                111
                                      Software 2000 Limited
Employer
         . . . . . . . . . . .
Agreement . . . . . . . . . . .
                                ANN
                                COMP
Job Code
               . . . . . . . .
Effective Date
                                 1/09/1994
Enter Retrospective Pay Table Information.
Income Code . . :
                   BASIC
                             OR Income Group . :
Retro Pay Income .
                   BACKP +
Percent Increase .
                     5.00
OR Step 0
                                Step 0
         . . . .
                                Step 9
  Step 1
          . . . .
                                        . . . .
  Step 2
                                Step 10
          . . . .
                                        . . . .
  Step 3
                                Step 11 .
          . . . .
  Step 4
                                Step 12 .
          . .
                                Step 13 .
  Step 5
          .
            .
              .
                                             .
  Step 6
                                Step
                                     14
          . .
              .
                                        .
  Step 7
                                Step 99
                                        .
         F4=Prompt
                     F10=QuikAccess F12=Cancel
F3=Exit
```

**Key Information** 

#### Income Code

Enter the *Income Code* on which the retro pay is to be calculated.

#### **OR Income group**

If you have a number of incomes with the same percentage increase amount and these have been defined within an income reporting group, you can enter the income group code in this field and on exiting this screen it will create table entries for each income in the group. This is a way to speed up the creation of the table entries.

#### **Retro Pay Income**

Enter the income code that is to be used for payment of the retro pay to the employee.

#### Increase Type

You can define; a) whether the increase is a percentage to be applied to the amount that was earned or b) if it was a rate increase amount for example, 50 pence per hour.

#### Percentage Increase

Enter the percent increase to be used in the retro calculation for the income code. Use this field if step in grade is not used, or if the percentage increase is the same for all steps.

### OR Steps 1 to 15

*If* step in grade is being used, an employee could have the same income code whilst in the same job code but have advanced one or more steps during the agreement period. Potentially each separate step could have a different percentage increase to be applied under the agreement, so these can be entered in these fields. The retro process will then use the step number from salary change history held within Infinium PY, applicable to the pay period being calculated.

## **Print Transactions**

This function allows you to print on request, a report of the retro pay transactions for an employee or all employees.

## **Calculate Retro Pay**

The calculate retro pay function processes the employee income history file (PYPIL), starting from the agreement effective date and for each income history record where the income code and worked job code has an entry on the retro pay table, it applies the retro percentage increase found from the table and creates a retro pay transaction record for the increase amount.

If the retro table entry has step percentage values, then the system examines salary change history to determine the employee's setep as at that pay date and applies the percentage increase for that step.

Once the income history has been processed, the retro transactions are then summarised so there is only one retro transaction per employee per income/job combination.

The retro pay transactions are then printed in employee name, job and summarisation code order.

Retro pay can be calculated for all employees or for a specific employee.

## **Close Retro Pay Transactions to Payroll**

This batch function processes the retro pay transactions file and for employees with retro pay transactions, whose current pay cycle matches the cycle being closed into, the system creates cycle employee income transaction records (PYPTE) with an income code equal to the retro income code defined on the retro pay table and with an income amount equal to the the retro transaction amount.

The retro pay transactions are deleted after they are closed to the cycle.

A Trial Close is also provided.

A printed report of the closed transactions is also automatically produced.